# UPLOADING OUTCOMES TOCANVAS

STEPHEN P. RILEY, PHD DIRECTOR OF ACADEMIC ASSESSMENT **UNIVERSITY OF DENVER** 

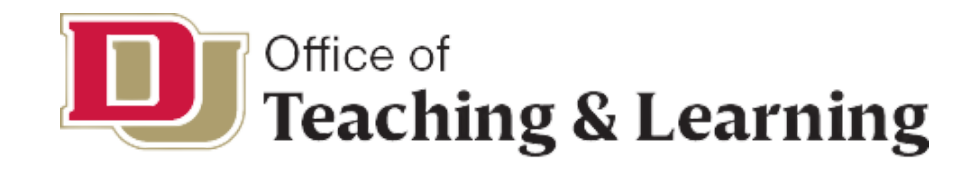

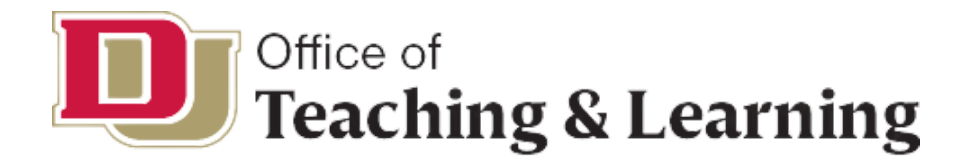

## 01. BASICS OF UPLOADING TO CANVAS

## **02.** FORMAT OF CSV FOR UPLOADING OUTCOMES

**O3.** AN EXAMPLE

**04.** SOME PROBLEM SOLVING

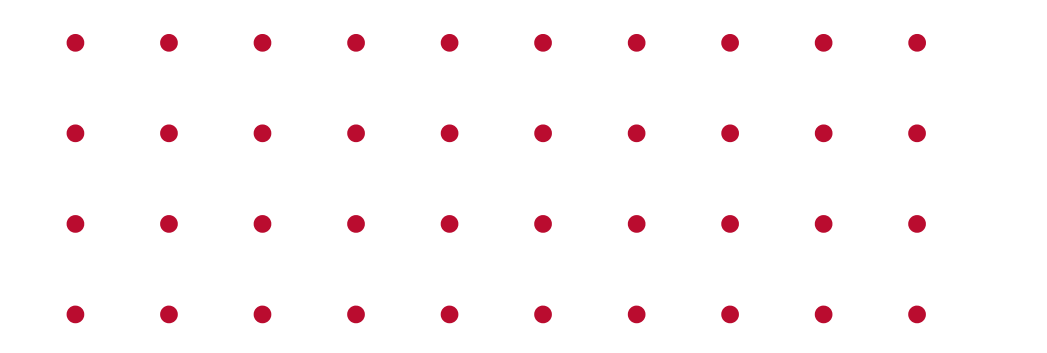

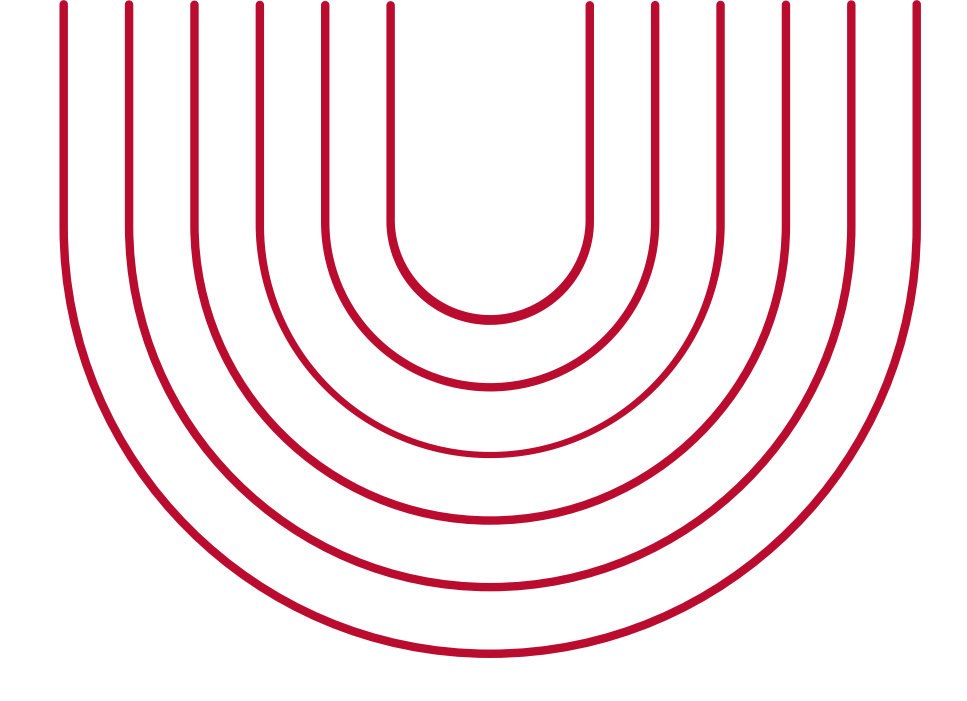

## TABLE OF CONTENTS

## BASICS OF UPLOADING OUTCOMES TO CANVAS

Navigate to Outcomes using the "Outcomes" link in the menu. Either from:

 Admin tab-if you want to upload outcomes that are accessible to various accounts and sub accounts.
Upload outcomes to highest account needed for courses to see outcomes.

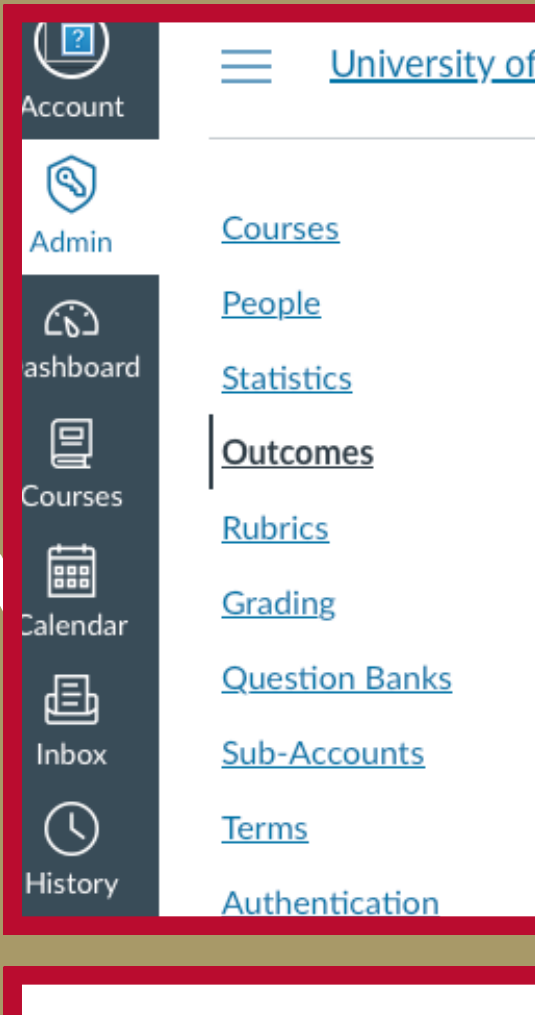

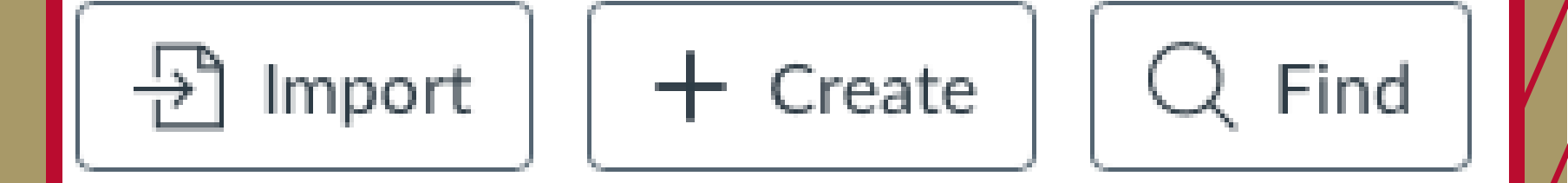

University of Denver > Outcomes

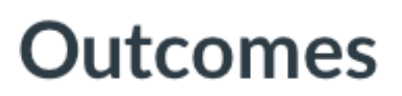

Manage

**Outcome Groups** 

University of Denver

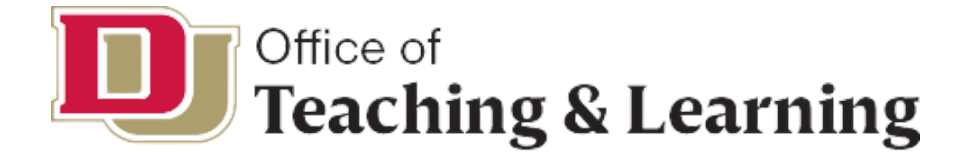

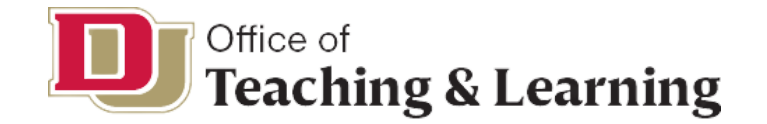

FOUND AT:

### https://canvas.instructure.com/doc/api/file.outcomes\_csv.html

### outcomes.csv

| Field Name           | Data Type                            | Required | Description                                                                                                    |
|----------------------|--------------------------------------|----------|----------------------------------------------------------------------------------------------------|
| vendor_guid          | text                                 | ۲        | A value that uniquely identifies this learning outcome or learning outcome group. For learning outcome learning outcome groups in the parent_guids field below, to indicate that this group contains an outcome of loutcomes have been exported from an account with no vendor_guid values set, canvas will auto-assigned. If you want to set your own vendor_guid values for existing outcomes, you should do that us addition, these prefixes are reserved; newly created outcomes and groups may not have vendor_guid to the prefixes are reserved. |
| object_type          | text                                 | 1        | A value of "outcome" indicates this is a learning outcome. A value of "group" indicates this is a learning                                                                                                    |
| course_id            | number                               |          | May only be given for rows where object_type="group". If given, the generated learning outcome group<br>from which the import was initiated. Referenced course must belong to the initiating account or one of                                                                                                    |
| title                | text                                 | 1        | The title of the learning outcome or learning outcome group.                                                                                                    |
| description          | text                                 |          | The description of the learning outcome or learning outcome group (optional, defaults to blank).                                                                                                    |
| friendly_description | text                                 |          | Learning outcome display description in "friendly" language for students and parents (optional, default                                                                                                    |
| display_name         | text                                 |          | The display name (or friendly name) of the learning outcome. This value does not apply to learning outcome                                                                                                    |
| calculation_method   | text                                 |          | Must be one of "decaying_average", "n_mastery", "highest", "latest", "average" or blank. This field mu<br>learning outcome, then the calculation method defaults to "decaying_average". If the Account and Cou<br>calculation_method field does not need to be defined in the imported .csv. The calculation_method fiel<br>New Decaying Average Calculation Method feature flag is enabled then we will have one more calculat<br>calculation method.                                                                                                 |
| calculation_int      | integer                              |          | Valid values depend on the "calculation_method". For "decaying_average", the value must be between<br>and 10, inclusive. For "highest", "latest" and "average", this field must be blank. If the Account and Co<br>field does not need to be defined in the imported .csv. The calculation_int field will be determined by th<br>Calculation Method feature flag is enabled then For "weighted_average", the value must be between 1<br>be between 50 and 99, inclusive.                                                                               |
| parent_guids         | text                                 |          | A space-separated list of vendor_guid values of parent learning outcome groups for this learning outcome refer to previous rows, and all of these previous rows must represent learning outcome groups. If no values context's root outcome group.                                                                                                    |
| workflow_state       | text                                 |          | Must be either "active" or "deleted". If not present, we assume the learning outcome or learning outcom                                                                                                    |
| mastery_points       | number                               |          | The number of points that define mastery for this learning outcome. Must be blank for learning outcom flag is enabled, the mastery_points field does not need to be defined in the imported .csv. The mastery                                                                                                    |
| ratings              | number/text<br>(multiple<br>columns) |          | These columns must be the final columns of each row, and contain the scoring tiers for the given outcome points for the tier, then tier description. This alternating pattern continues until there are no more scoring outcome groups. See sample below. If the Account and Course Level Outcome Mastery Scales flag is .csv. The ratings field will be determined by the account and course settings.                                                                                                    |

groups, this value can be referenced by other learning outcomes or ne or group. This value cannot contain spaces.

ign vendor\_guid values from internal identifiers. These ids will have the commend that you \*do not\* change these values once they have been ing the Canvas API prior to exporting outcomes from an account. In ields with these prefixes.

g outcome group

p will belong to the course with the given ID instead of to the account its sub-accounts. Can not be used in course-level imports.

s to blank).

come groups.

st be blank for learning outcome groups. If not provided and this is a urse Level Outcome Mastery Scales flag is enabled, the Id will be determined by the account and course settings. If Outcomes tion method "weighted\_average" and it would be the default

1 and 99, inclusive. For "n\_mastery", the value must be between 1 urse Level Outcome Mastery Scales flag is enabled, the calculation\_int be account and course settings. If Outcomes New Decaying Average and 99, inclusive. For "standard\_decaying\_average", the value must

ome or learning outcome group. All of these vendor\_guid values must alue is provided, then this outcome or group will be added to the

me group is "active".

e groups. If the Account and Course Level Outcome Mastery Scales \_points field will be determined by the account and course settings.

ome. The columns alternate in decreasing point order: first, number of ing tiers for this outcome. These columns must be blank for learning enabled, the ratings field does not need to be defined in the imported **CSV FORMAT** 

/

### Blue=group fields; Red=outcome fields

|   | A                                                                                                    | В           | С            | D                   | E                               |
|---|----------------------------------------------------------------------------------------------------|-------------|--------------|---------------------|---------------------------------|
| 1 | vendor_guid                                                                                                  | object_type | title        | description         | display_name                    |
| 2 | group identifier,<br>such as A                                                                               | group       | group name   | group description   | group friendly d<br>name        |
| 3 | outcome<br>identifier, such as<br>A1 (it must have<br>the gorup<br>identifier to link<br>outcome to<br>group | outcome     | outcome name | outcome description | outcome friendl<br>display name |
|   |                                                                                                    |             |              |                     |                                 |

| н                              | I.             | J                                                                          | К       | L                                                            | М | N                                                             | 0 | Р                                                        |
|--------------------------------|----------------|----------------------------------------------------------------------------|---------|--------------------------------------------------------------|---|---------------------------------------------------------------|---|----------------------------------------------------------|
| parent_guids                   | workflow_state | mastery_points                                                             | ratings |                                                              |   |                                                               |   |                                                          |
|                                | active         |                                                                            |         |                                                              |   |                                                               |   |                                                          |
| must match<br>group identifier | active         | must be a point<br>that defines the<br>level of mastery<br>for the outcome | 4       | level<br>designator<br>such as<br>"Capstone"<br>or "Exceeds" | 3 | level<br>designator<br>such as<br>"Milestones"<br>or "Target" | 2 | level<br>designa<br>such as<br>"Milesto<br>or<br>"Appros |

|                       |                                                                  | F                                                                   | G               |           |                                                                       |  |  |  |  |  |
|-----------------------|------------------------------------------------------------------|---------------------------------------------------------------------|-----------------|-----------|-----------------------------------------------------------------------|--|--|--|--|--|
|                       | calculatio                                                       | n_method                                                            |                 | calcula   | tion_int                                                              |  |  |  |  |  |
| isplay                | defaults to<br>"decaying<br>can be "n<br>"highest",<br>"average" | o<br>_average", l<br>_mastery",<br>"latest", an                     | must b<br>numbe | e a<br>er |                                                                       |  |  |  |  |  |
| y                     |                                                                  |                                                                     |                 |           |                                                                       |  |  |  |  |  |
|                       |                                                                  |                                                                     |                 |           |                                                                       |  |  |  |  |  |
|                       | Q                                                                | R                                                                   |                 | S         | Т                                                                     |  |  |  |  |  |
|                       |                                                                  |                                                                     |                 |           |                                                                       |  |  |  |  |  |
| tor<br>ones"<br>achin | 1                                                                | level<br>designator<br>such as<br>"Benchmark<br>" or<br>"Emerging." |                 | 0         | level<br>designator<br>such as "No<br>Data" or<br>"Insufficient.<br>" |  |  |  |  |  |

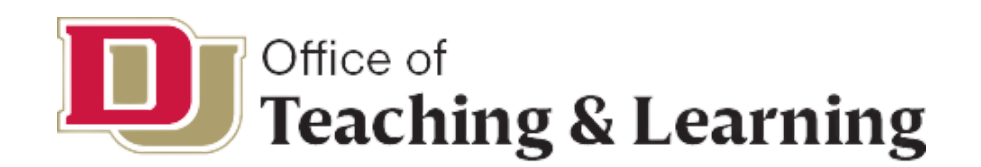

# AN EXAMPLE

| 2  | A         | В              | С             | D                                                     | E                     | F G                    | Н               | I             | J K                 | L               | M N            | 0 | Р             | Q     | R S       | S   | т               | U   |
|----|-----------|----------------|---------------|-------------------------------------------------------|-----------------------|------------------------|-----------------|---------------|---------------------|-----------------|----------------|---|---------------|-------|-----------|-----|-----------------|-----|
| 1  | vendor_gu | id object_type | title         | description                                           | display_nam calc      | ulation_r calculation_ | i parent_guid   | s workflow_st | mastery_poi ratings |                 |                |   |               |       |           |     |                 |     |
| 2  | CcE       | group          | Civic Engage  | Civic engagement is working to make a difference in   | n the civic life of o | our communities and    | developing th   | e active      |                     |                 |                |   |               |       |           |     |                 |     |
| 3  | CcE1      | outcome        | CE1-Diversit  | Civic engagement is working to make a difference i    | CE1 aver              | rage                   | CcE             | active        | 3                   | 4 Capstone - D  | 3 Milestones-F | 2 | Milestones-F  | 1 Ber | chmark-E  | 01  | Insufficient Da | ata |
| 4  | CcE2      | outcome        | CE2-Analysis  | Civic engagement is working to make a difference i    | CE2 aver              | rage                   | CcE             | active        | 3                   | 4 Capstone-Co   | 3 Milestones-A | 2 | Milestones-E  | 1 Ben | chmark-E  | 0 1 | Insufficient Da | ata |
| 5  | CcE3      | outcome        | CE3-Civic Ide | Civic engagement is working to make a difference i    | CE3 aver              | rage                   | CcE             | active        | 3                   | 4 Capstone-Pro  | 3 Milestones-F | 2 | Milestones-E  | 1 Ber | chmark-F  | 0 1 | Insufficient Da | ata |
| 6  | CcE4      | outcome        | CE4-Civic Co  | Civic engagement is working to make a difference i    | CE4 aver              | rage                   | CcE             | active        | 3                   | 4 Capstone-Ta   | 3 Milestones-E | 2 | Milestones-C  | 1 Ber | chmark-(  | 01  | Insufficient Da | ata |
| 7  | CcE5      | outcome        | CE5-Civic Act | t Civic engagement is working to make a difference i  | CE5 aver              | rage                   | CcE             | active        | 3                   | 4 Captsone-De   | 3 Milestones-E | 2 | Milestones-F  | 1 Ber | chmark-ł  | 01  | Insufficient Da | ata |
| 8  | CcE6      | outcome        | CE6-Civic Co  | Civic engagement is working to make a difference i    | CE6 aver              | rage                   | CcE             | active        | 3                   | 4 Capstone-De   | 3 Milestones-E | 2 | Milestones-E  | 1 Ber | chmark-E  | 01  | Insufficient Da | ata |
| 9  | CIT       | group          | Critical Thin | Critical thinking is a habit of mind characterized by | the comprehensiv      | e exploration of issue | s, ideas, artif | a active      |                     |                 |                |   |               |       |           |     |                 |     |
| 10 | CIT1      | outcome        | Explanation   | Critical thinking is a habit of mind characterized by | CIT1 high             | nest                   | CIT             | active        | 3                   | 4 Capstone -Is: | 3 Milestones-I | 2 | Milestones-I: | 1 Ber | chmark-I  | 01  | Insufficient Da | ata |
| 11 | 1 CIT2    | outcome        | Evidence      | Critical thinking is a habit of mind characterized by | CIT2 high             | nest                   | CIT             | active        | 3                   | 4 Capstone-Inf  | 3 Milestones-I | 2 | Milestones-I  | 1 Ber | chmark-I  | 01  | Insufficient Da | ata |
| 12 | 2 CIT3    | outcome        | Influence of  | Critical thinking is a habit of mind characterized by | CIT3 high             | nest                   | CIT             | active        | 3                   | 4 Capstone-Th   | 3 Milestones-I | 2 | Milestones-C  | 1 Ber | chmark-S  | 01  | Insufficient Da | ata |
| 13 | 3 CIT4    | outcome        | Student Posi  | Critical thinking is a habit of mind characterized by | CIT4 high             | nest                   | CIT             | active        | 3                   | 4 Capstone-Sp   | 3 Milestones-E | 2 | Milestones-S  | 1 Ber | chmark-\$ | 0 1 | Insufficient Da | ata |
| 14 | 4 CIT5    | outcome        | Conclusions   | Critical thinking is a habit of mind characterized by | CIT5 high             | nest                   | CIT             | active        | 3                   | 4 Captsone-Co   | 3 Milestones-C | 2 | Milestones-C  | 1 Ber | chmark-(  | 01  | Insufficient Da | ata |
|    | -         |                |               |                                                       |                       |                        |                 |               |                     |                 |                |   |               |       |           |     |                 |     |

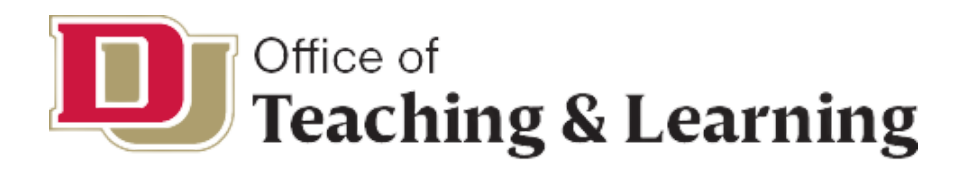

## SOME TROUBLESHOOTING

- THE CSV FORMAT DOES NOT LIKE SPECIAL CHARACTERS SUCH AS APOSTROPHES, SLASHES, OR COLONS.
- TO USE THESE CHARACTERS, YOU MUST ENCLOSE THEM IN QUOTATION MARKS.
- OTHER ERRORS CAN BE FOUND AT THE INSTRUCTURE COMMUNITY:

HTTPS://COMMUNITY.CANVASLMS.COM/T5/AD MIN-GUIDE/HOW-DO-I-IMPORT-OUTCOMES-FOR-AN-ACCOUNT/TA-P/267#:~:TEXT=DRAG%20AND%20DROP%20YO UR%20CSV,A%20FILE%20FROM%20YOUR%20C

OMPUTER.

If the import was not successful, or if the import altered existing outcomes, Canvas displays an error message.

The error message displays for outcome import errors and for outcome import warnings.

You will receive an email with details about the first 100 errors and warnings. Each error or warning will include the CSV row number and a description of the error or warning.

Import errors stop the import process entirely and need to be fixed before outcomes can be imported successfully. The following types of errors may occur in CSV files:

- Required headings are missing
- · Other headings are placed after the ratings header
- Invalid headers are present
- Required fields are missing
- Import file contains no data
- Invalid UTF-8 string

When an import warning occurs, Canvas skips the affected row and the import moves on. The following types of warnings may occur in CSV files:

- Rating tiers have missing points
- Rating tiers have invalid point values
- · Rating tiers have points in wrong order
- · Object type is incorrect
- Parent group refers to missing outcomes
- · Parent groups are invalid
- Workflow state is invalid
- · Calculation validation method not specified
- · Group receives invalid fields
- Outcome edits are not within the same context

Correct the errors in the CSV file according to the Outcomes Import Format Documentation and re-import the file.

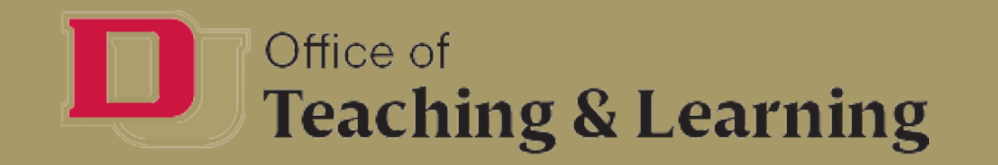

# QUESTIONS OR SUGGESTIONS

## STEPHEN P. RILEY DIRECTOR OF ACADEMIC ASSESSMENT STEPHEN.RILEY@DU.EDU

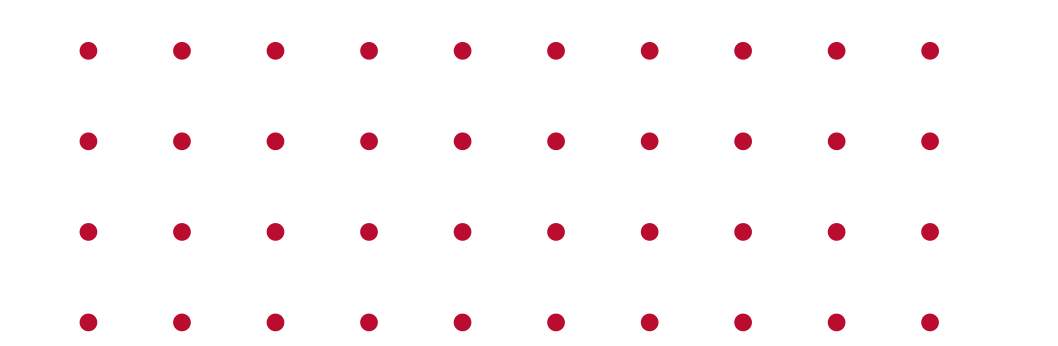

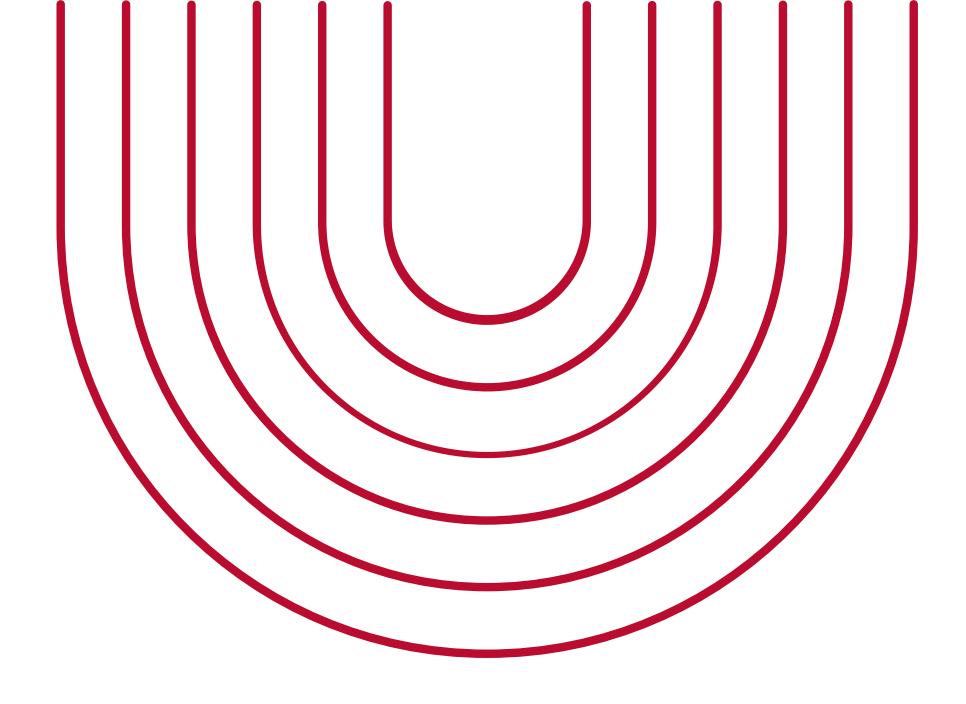

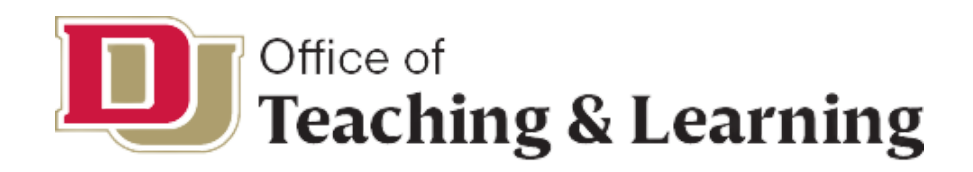